# Flaggor i Disgen

#### Disgen – Flaggor

- Ändamål
  - Gruppera personer
    - T.ex. släktgrenar
  - Markera information om personer
  - Som hjälpmedel
    - För forskning eller kontroller
  - o Underlätta sökning och identifiering
  - Vid exporter (av olika slag)
- Sätts på personer
  - Du måste själv sätta flaggan på personerna
    - Antingen på en person
    - Eller på flera personer (via söklistan)
  - Kan sättas automatiskt för vrje nya personer
    - Genom speciell markering (standard) för flaggan
    - Tills du tar bort den markeringen
- Visas alltid i Personöversikten
  - o I panelen Flaggor
  - Hur många flaggor som helst
- Kan visas i Familjeöversikten
  - Som färgmarkeringar i personens ruta (uppe höger)
  - Max 5 flaggor

| Namn                                     | Färg       | Familjeövs. | Standard |  |  |
|------------------------------------------|------------|-------------|----------|--|--|
| 01 Mina Direkta anor                     | Blå        | <b>~</b>    |          |  |  |
| 02 Mina Släktingar                       | Gul        | ~           |          |  |  |
| 03 Fars Släkt                            | Olivgrön   |             |          |  |  |
| 03 Mors Släkt                            | Silver     |             |          |  |  |
| 04 Gumme Nilssons Ättlingar              | Svart      |             |          |  |  |
| 05 Amerikanska Släktingar                | Magenta    |             |          |  |  |
| 08 Mina anor 3 gen bak + deras ättlingar | Himmelsblå |             |          |  |  |
| 10 Emigranter                            | Magenta    |             |          |  |  |
| 11 Soldater                              | Svart      |             |          |  |  |
| 20 Har inga ättlingar                    | Röd        |             |          |  |  |
| 21 Fader okänd                           | Vinröd     |             |          |  |  |
| 21 Partner okänd                         | Vinröd     |             |          |  |  |
| 30 Bouppteckning finns ej                | Röd        |             |          |  |  |
| 30 Finns inte i Sveriges Dödbok          | Röd        |             |          |  |  |
| 50 DNA-Träff                             | Svart      |             |          |  |  |
| 51 DNA-Träff - Ej utforskad              | Svart      |             |          |  |  |
| 55 DNA-Verifierad                        | Svart      |             |          |  |  |
| 70 Att göra: Barn                        | Grön       |             |          |  |  |
| 70 Att göra: Bouppteckning               | Grön       |             |          |  |  |
| 70 Att göra: Partner                     | Grön       |             |          |  |  |
| 70 Att göra: Vigselnotis                 | Grön       |             |          |  |  |

# VAR SYNS FLAGGORNA

#### Familjeöversikten

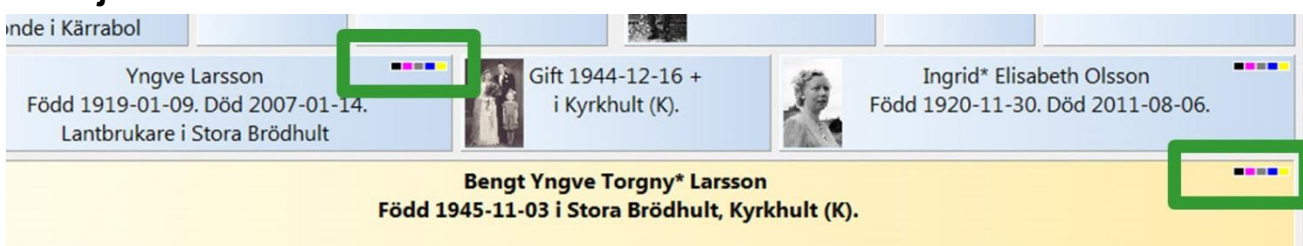

## Personöversikten (Fadder-panelen)

| Flaggor          | Hantera flagg <u>o</u> r | •  |
|------------------|--------------------------|----|
| 4 generationer   |                          |    |
| Emigranter       |                          | ī. |
| Emigration klar  | •                        |    |
| Mina anor + barn | •                        | ,  |
| Mina Släktingar  | -                        |    |

#### SKAPA EN FLAGGA

#### Skapa ny flagga

- Görs i fönstret "Redigera flaggor"
- Som nås från
  - Redigera-menyn (Redigera > Flaggor ...)
  - Eller utgående från Personöversikten
    - Klicka på knappen "Hantera flaggor" i Personöversikten
    - Sedan på knappen "Redigera flaggor"
      - I samband med att du vill ge en person en ny flagga, som inte redan finns skapad

| Namn                                     | Färg       | Familjeövs. | Standard | - | 🖌 ок      |
|------------------------------------------|------------|-------------|----------|---|-----------|
| 01 Mina Direkta anor                     | Blå        | V           |          |   |           |
| 02 Mina Släktingar                       | Gul        | 1           |          |   | X Avbryt  |
| 03 Fars Släkt                            | Olivgrön   | <b>1</b>    |          |   | 7 Hiälp   |
| 03 Mors Släkt                            | Silver     |             |          |   | <b>•</b>  |
| 04 Gumme Nilssons Ättlingar              | Svart      |             |          |   |           |
| 05 Amerikanska Släktingar                | Magenta    |             |          |   | Ändra     |
| 08 Mina anor 3 gen bak + deras ättlingar | Himmelsblå | <u></u>     |          |   |           |
| 10 Emigranter                            | Magenta    |             |          |   | Lägg till |
| 11 Soldater                              | Svart      |             |          |   | Tabort    |

- Tryck på knappen "Lägg till ..."

| 03 Mormors Släkt                                     |           |
|------------------------------------------------------|-----------|
| <u>/</u> älj färg för flaggans markering i familjeöv | versikten |
| Magenta                                              |           |
| Cyan                                                 |           |
| Vit                                                  |           |
| Ljusgrön                                             | 6         |
| Himmelsblå                                           |           |
| Gräddvit                                             |           |

- Skriv in namn och färg på flaggan
- o Tryck OK
- Bocka i rutorna i kolumnerna (vid behov)
  - o Avsluta med OK

#### Vad består en flagga av

- Valfritt namn
  - Ge ett beskrivande namn
  - Kan du ändra när som helst
  - o Sorteras alfabetiskt i fönstret "Redigera flaggor"
    - Det kan bli många flaggor
    - Välj då namnet så att du har ordning på flaggorna
      - T.ex. genom att inleda namnet med ett tal 00-99
- Välj färg
  - När flaggan visas i FÖ eller PÖ
  - Kan du ändra när som helst
- Val 1 Familjeöversikten
  - Om flaggan skall visas i Familjeöversikten
    - Väljs genom att bocka i rutan
    - Kan du ändra när som helst
  - Max 5 flaggor får vara valda samtidigt
  - Du kan ta bort valet
    - Genom att ta bort bocken i rutan
- Val 2 Standard
  - o Flaggan skall sättas automatiskt för alla nya personer
    - Väljs genom att bocka i rutan i kolumnen "Standard"
    - Kan du ändra när som helst
  - Kräver en ändring i Inställning
    - "Använd standardflaggor för nya personer"
  - Glöm inte ta bort valet
    - Genom att ta bort bocken i rutan

#### Programmet skapar själv flaggor

- Vid import från Gedcom
- Vid import från XML
- Vid konvertering från Disgen 8

# **REDIGERA FLAGGOR**

#### Ändra en flagga

- Görs i fönstret "Redigera flaggor"
  - Markera flaggan som skall ändras
  - Klicka på knappen "Ändra.."
- Kan göras när som helst Allt kan ändras
- Glöm inte avsluta med OK
- Ändringen slår igenom direkt
  - o på alla personer som har den flaggan satt

#### Ta bort en flagga

- Görs i fönstret "Redigera flaggor"
  - Markera flaggan som skall ändras
  - Klicka på knappen "Ta bort"
  - Går inte om flaggan är satt för någon person
- Glöm inte avsluta med OK

# SÄTTA FLAGGOR FÖR EN PERSON

#### Ge en person en flagga

- Görs i fönstret "Ändra flaggor för NN"
  - Som nås från knappen "Hantera flaggor" i Flagg-panelen i Personöversikten
- Flytta över flagga
  - från vänstra kolumnen (Tillgängliga flaggor)
  - till högra kolumnen (Aktuella flaggor)
- Glöm inte avsluta med OK

### Fönstret "Ändra flaggor för NN"

- Högra sidan (Aktuella flaggor)
  - Anger de flaggor som är satta för personen
- Flytta från ena sidan till andra
  - Dubbelklicka på en flagga i någon kolumn
  - Eller markera en eller flera flaggor i en kolumn
  - och använd knapparna mellan kolumnerna
- Knappen "Redigera flaggor"
  - För att skapa ny flagga

| Tillgängliga flaggor                                                                                                    |  | Ak                                  | uella flaggor |  |
|----------------------------------------------------------------------------------------------------|--|-------------------------------------|---------------|--|
| 01 Mina Direkta anor<br>03 Mors Släkt<br>04 Gumme Nilssons Ättlingar<br>05 Amerikanska Släktingar<br>08 Mina anor 3 gen bak + deras ättlingar<br>10 Emigranter<br>11 Soldater<br>20 Har inga ättlingar<br>21 Fader okänd<br>21 Partner okänd |  | 02 Mina Släktingar<br>03 Fars Släkt |               |  |
| Redigera <u>f</u> laggor                                                                                                    |  | ОК                                  | Avbryt        |  |

# Ta bort en flagga från en person

- Görs i samma fönster
- Flytta över flagga
  - $\circ$  i andra riktningen
  - från höger (Aktuella flaggor)
  - o till vänster
- Glöm inte avsluta med OK

# SÄTTA FLAGGOR PÅ PERSONER – VIA SÖKLISTA

#### Sätt flaggor på flera personer

- Markera en, flera eller alla personer
  - $\circ$  i en söklista
- I högerklick välj
  - Lägg till flaggor för markerade personer
- Flytta över från vänster till höger
  - o den eller de flaggor du vill sätta för de markerade
- Tryck OK

#### Ta bort flaggor från flera personer

- Markera en, flera eller alla personer
  - $\circ$  i en söklista
- I högerklick välj
  - Ta bort flaggor för markerade personer
- Flytta över från vänster till höger
  - den eller de flaggor du vill ta bort för de markerade
- Tryck OK

# NÄR ANVÄNDS FLAGGOR

#### När används flaggor i Disgen

- Detaljerad sökning
  - För sökta personer
  - För relaterad person

| i crooner      |   | Flaggor                                                                                                    | ing  | 901 I                                                                                                    |                                                                              |
|----------------|---|----------------------------------------------------------------------------------------------------|------|----------------------------------------------------------------------------------------------------|------------------------------------------------------------------------------|
| - Fler villkor | + | Sök personer med                                                                                                    | alda | flagg                                                                                                    | or                                                                           |
| - Flaggor      | * | 🔘 någo                                                                                                    | n av | dessa                                                                                                    | valda flaggor                                                                |
| Relaterade     | + | Välj bland                                                                                                    |      |                                                                                                    | Valda                                                                        |
| - Fler villkor |   | 01 Mina Direkta Anor<br>05 Mina anor + barn<br>10 Emigranter                                                                                                    | *    | ۲                                                                                                    | 02 Mina Släktingar<br>20 Född i Kyrkhult socken<br>21 Kvinna som har partner |
| - Flaggor      | × | 11 Amerikanska släktingar<br>15 Emigration klar<br>25 Relationsnotis Klar<br>25 Relationsnotis Klar<br>25 Relationsnotis Omkring<br>30 Bouppteckning finns inte<br>31 Födelsenotis finns inte<br>40 Att göra: Familj<br>40 Att göra: Registrera barnen<br>43 Notis med barnen<br>45 Bouppteckning klar<br>50 2 generationer<br>50 3 generationer | m    | <ul><li>(*)</li><li>(*)</li><l< td=""><td></td></l<></ul> |                                                                              |
|                |   | 80 DNA-Träff                                                                                                    | -    |                                                                                                    |                                                                              |

- Vid exporter
  - o Till app (Släkten)
  - o Till HTML
  - Till Gedcom

# Exempel på flaggor

#### **Exempel – Blodsband**

- Mina direkta anor
- Mina släktingar
- Mors släkt
- Fars släkt
- Morfars släkt
- Gumme Nilssons ättlingar

#### Exempel – Hjälpmedel

- Har inga ättlingar
- Partner ej känd
- Okänd fader
- Finns ej i Sveriges Dödbok
- Född i Kyrkhults socken
- Kvinna som har partner
- Relationsnotis klar

#### Exempel – Hjälpmedel Forskning

- Bouppteckning finns ej
- Födelsenotis finns ej
- Vigselnotis finns ej
- Dödsnotis finns ej

#### **Exempel – Information**

- Födda i Jämshögs socken 1726-1792
- Soldat
- Bott på gården Gilleshög
- Anställda, pigor och drängar på Gilleshög
- Tillhör Estenbergska släkten
- Kronobergs regemente
- Klockare
- Kyrkoherde
- Skilda
- Nämndeman
- Rusthållare
- Dömd

#### Exempel – Saknade uppgifter

- Att göra: Bouppteckning
- Att göra: Vigselnotis
- Att göra: Partner
- Att göra: Barn

# **Exempel – Emigration**

- Emigranter
- Emigranter Amerika
- Amerikanska släktingar
- Emigranter som återvände
- Emigranter Galesburg
- Emigranter Duluth
- Emigranter Chicago
- Emigranter Minnesota

#### Exempel – DNA

- DNA-träff
- DNA-träff pappas sida
- DNA-träff mammas sida
- DNA-träff gemensamt minst 80 cM
- DNA-träff gemensamt 60-80 cM
- DNA-träff ej utforskade
- DNA-verifierad
- DNA-verifierad 2 gen bak
- DNA-verifierad 3 gen bak
- DNA-verifierad 4 gen bak
- DNA-verifierad 5 gen bak

#### Exempel – Annat

- Disbyt-utdrag 2019-04-01
  - Måste du sätta själv
- Import från Gedcom 2020-04-01
- XML-Import 2020-04-05
- Flocknummer i Disgen 8
- Fadder konverterad från Disgen 8

#### **Exempel – Fler blodsband**

- Mina anor 2 gen bak
- Mina anor 3 gen bak
- Mina anor 4 gen bak
- Mina anor 2 gen bak + deras ättlingar
- Mina anor 3 gen bak + deras ättlingar
- Mina anor 4 gen bak + deras ättlingar
- Mina 2-männingar (kusiner)
- Mina 3-männingar
- Mina 4-männingar
- Mina 5-männingar